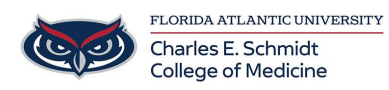

Knowledgebase > Network and Connectivity > Add/Remove FAU Email account from iOS 14+

## Add/Remove FAU Email account from iOS 14+

Jeff Clark - 2021-05-20 - Network and Connectivity

To delete:

• From the Home screen, tap Settings > Mail > Account

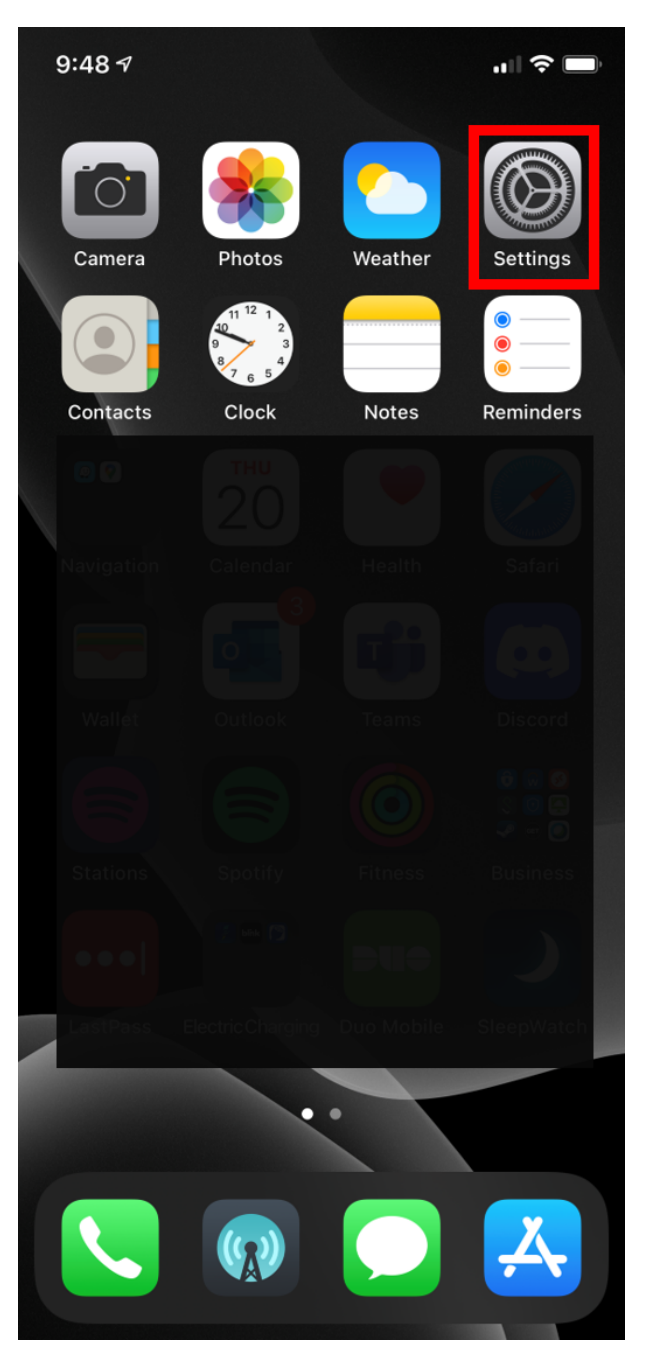

| 9:48 7   |                        | "   🏷 🖿 |
|----------|------------------------|---------|
|          | Settings               |         |
|          |                        |         |
|          | Exposure Notifications |         |
| <b>P</b> | Battery                |         |
|          | Privacy                |         |
|          |                        |         |
| Å        | App Store              |         |
|          | Wallet & Apple Pay     |         |
|          |                        |         |
| Ŷ        | Passwords              |         |
|          | Mail                   |         |
|          | Contacts               |         |
|          | Calendar               |         |
|          | Notes                  |         |
| :        | Reminders              |         |
|          | Phone                  |         |
|          | Messages               |         |
|          | FaceTime               |         |
|          |                        |         |

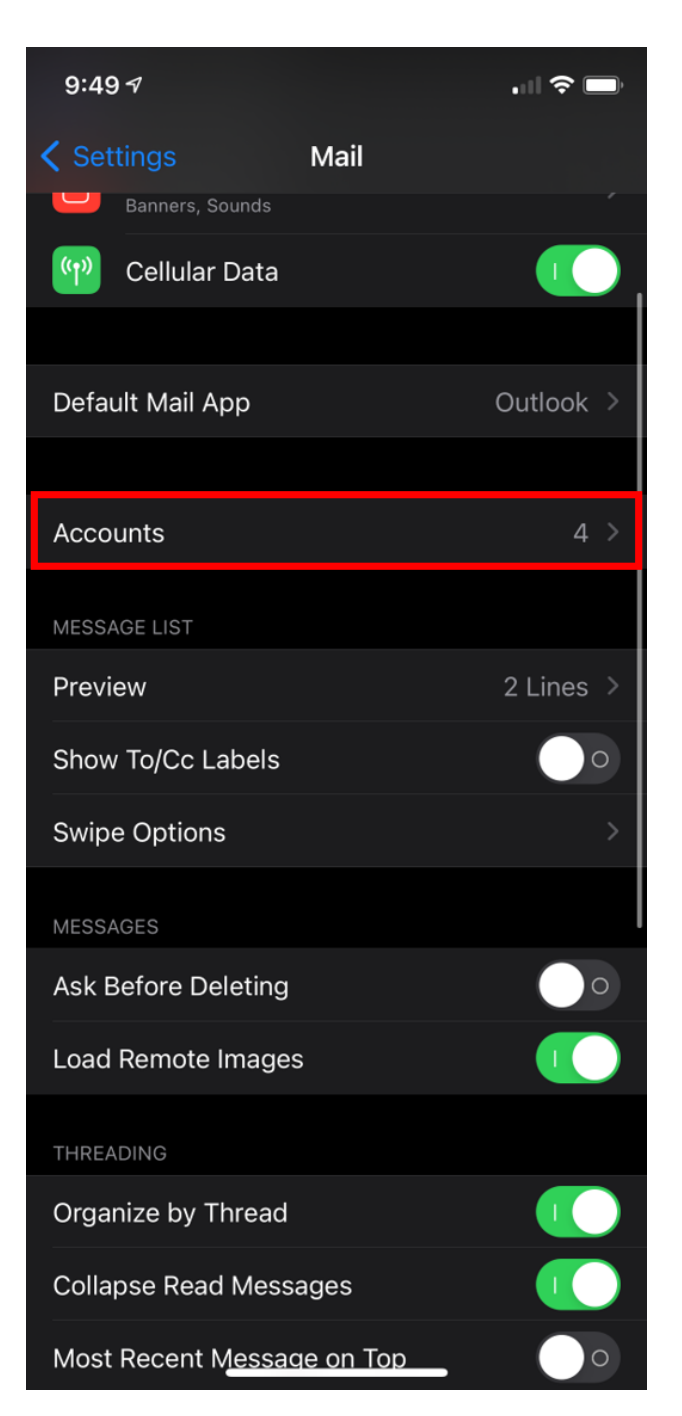

• Under Accounts, tap on the email account you want to delete.

| 9:49 🕫                               |                       |        |
|--------------------------------------|-----------------------|--------|
| Mail                                 | Accounts              |        |
| ACCOUNTS                             |                       |        |
| <b>iCloud</b><br>Contacts, Messages, | Notes, Health, Photos | >      |
| Exchange<br>Contacts, Calendars      |                       | >      |
|                                      |                       |        |
| <b>Gmail</b><br>Contacts, Calendars, | Notes                 | >      |
| Add Account                          |                       | >      |
|                                      |                       |        |
| Fetch New Data                       |                       | Push > |
|                                      |                       |        |
|                                      |                       |        |
|                                      |                       |        |
|                                      |                       |        |
|                                      |                       |        |
|                                      |                       |        |
|                                      |                       |        |
|                                      |                       |        |
|                                      |                       |        |

• Tap Delete Account > Delete from My iPhone.

| 9:49 7                                |           |             | <b>?</b>  |  |  |
|---------------------------------------|-----------|-------------|-----------|--|--|
| <pre><b>〈</b> Accounts Exchange</pre> |           |             |           |  |  |
| EXCHANGE                              |           |             |           |  |  |
| Account                               |           | @health.fau | .edu >    |  |  |
|                                       |           |             |           |  |  |
| Mi                                    | ail       |             | 0         |  |  |
| Co                                    | ontacts   | (           |           |  |  |
| Ca                                    | alendars  | (           |           |  |  |
| E Re                                  | eminders  |             | 0         |  |  |
|                                       | otes      |             | 0         |  |  |
|                                       |           |             |           |  |  |
| Mail Days to Sync                     |           | 1 M         | 1 Month > |  |  |
|                                       |           |             |           |  |  |
| Automatic Reply                       |           | Off >       |           |  |  |
|                                       |           |             |           |  |  |
|                                       | Delete Ac | count       |           |  |  |
|                                       |           |             |           |  |  |
|                                       |           |             |           |  |  |
|                                       |           |             |           |  |  |

## To Add:

- Go to Settings > Mail, then tap Accounts.
- Tap Add Account, then select Exchange

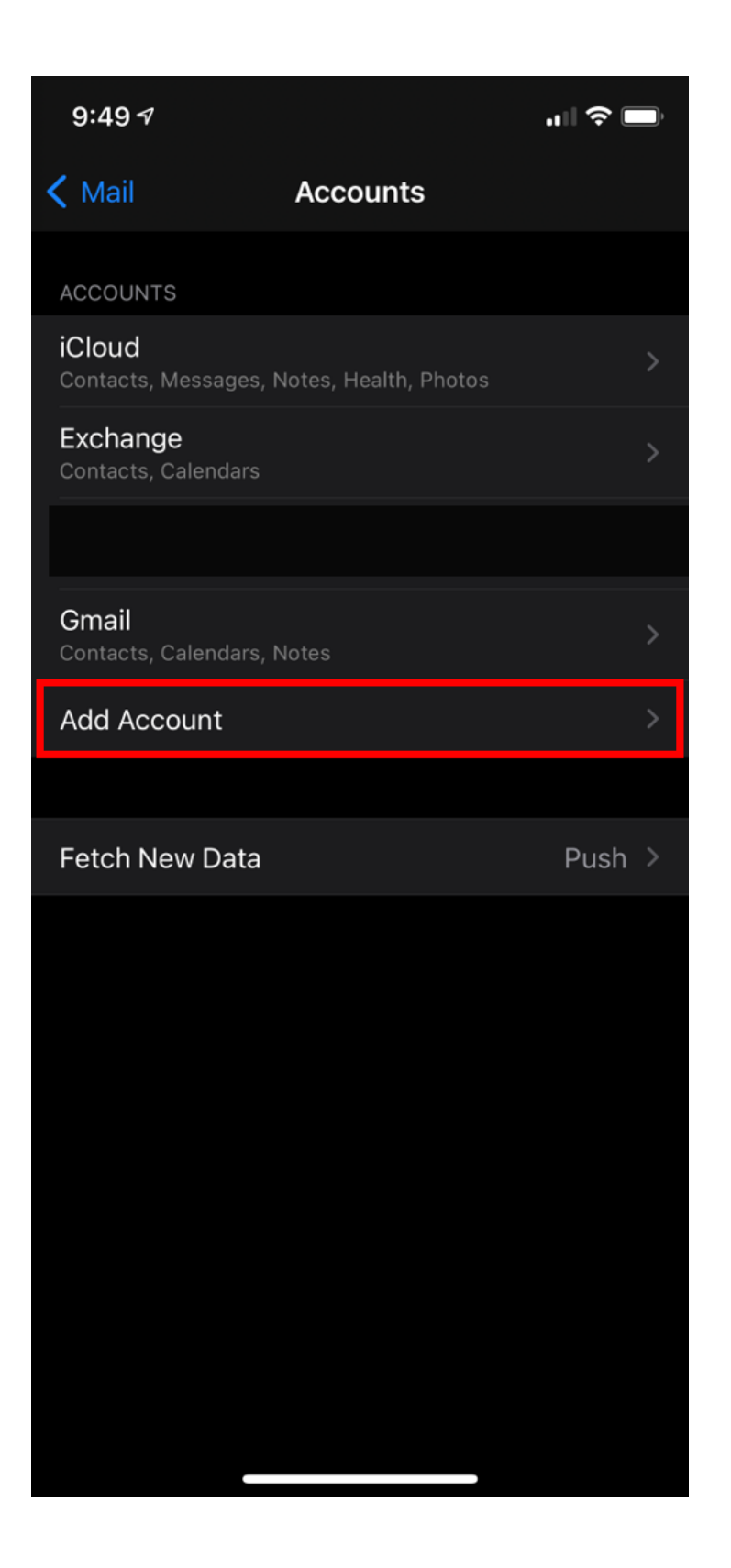

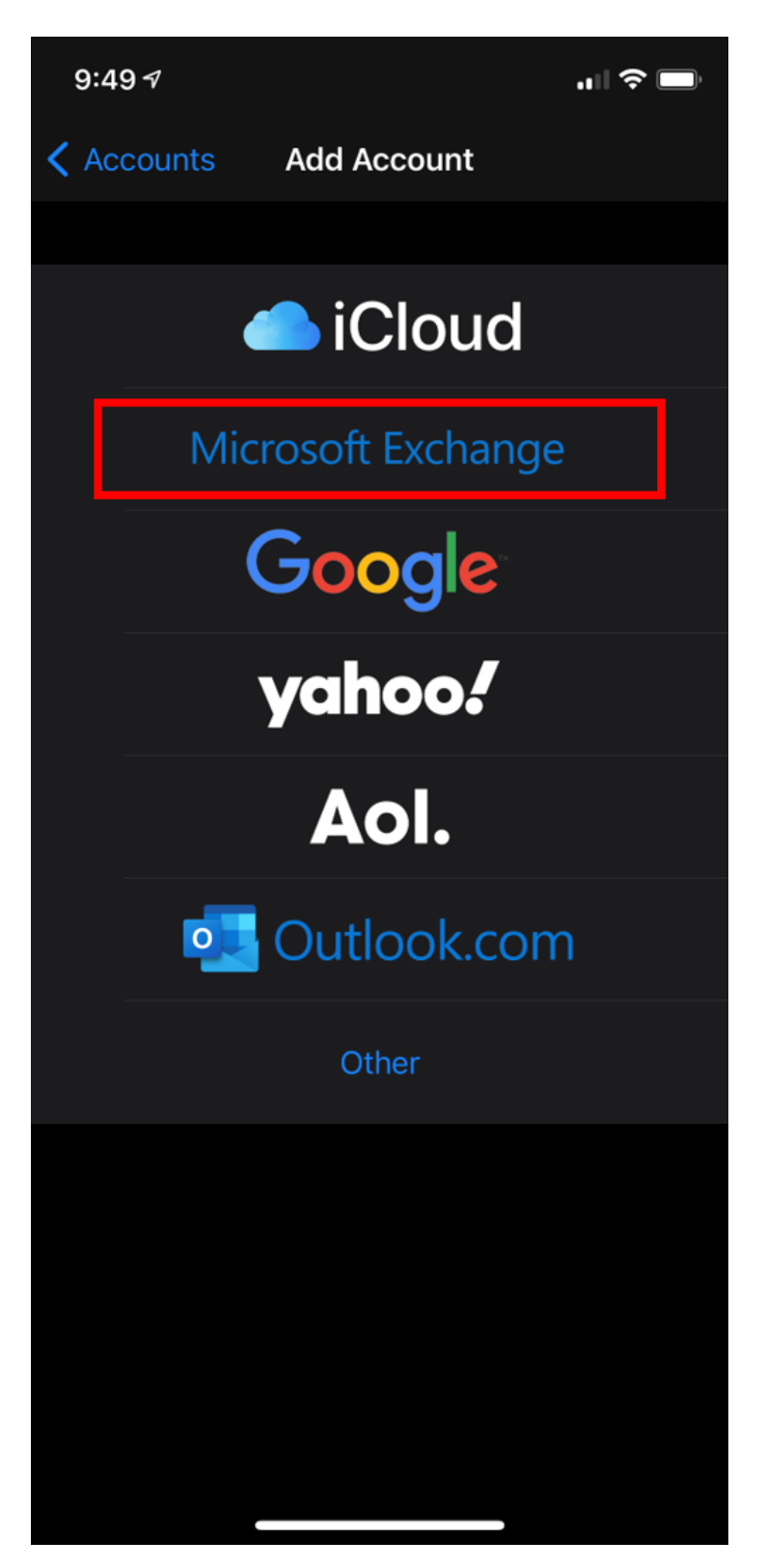

• Enter your email address and an optional description for the account. Click Sign In; then a prompt will pop up asking if this is a Work/School account or a personal account, select Work/School.

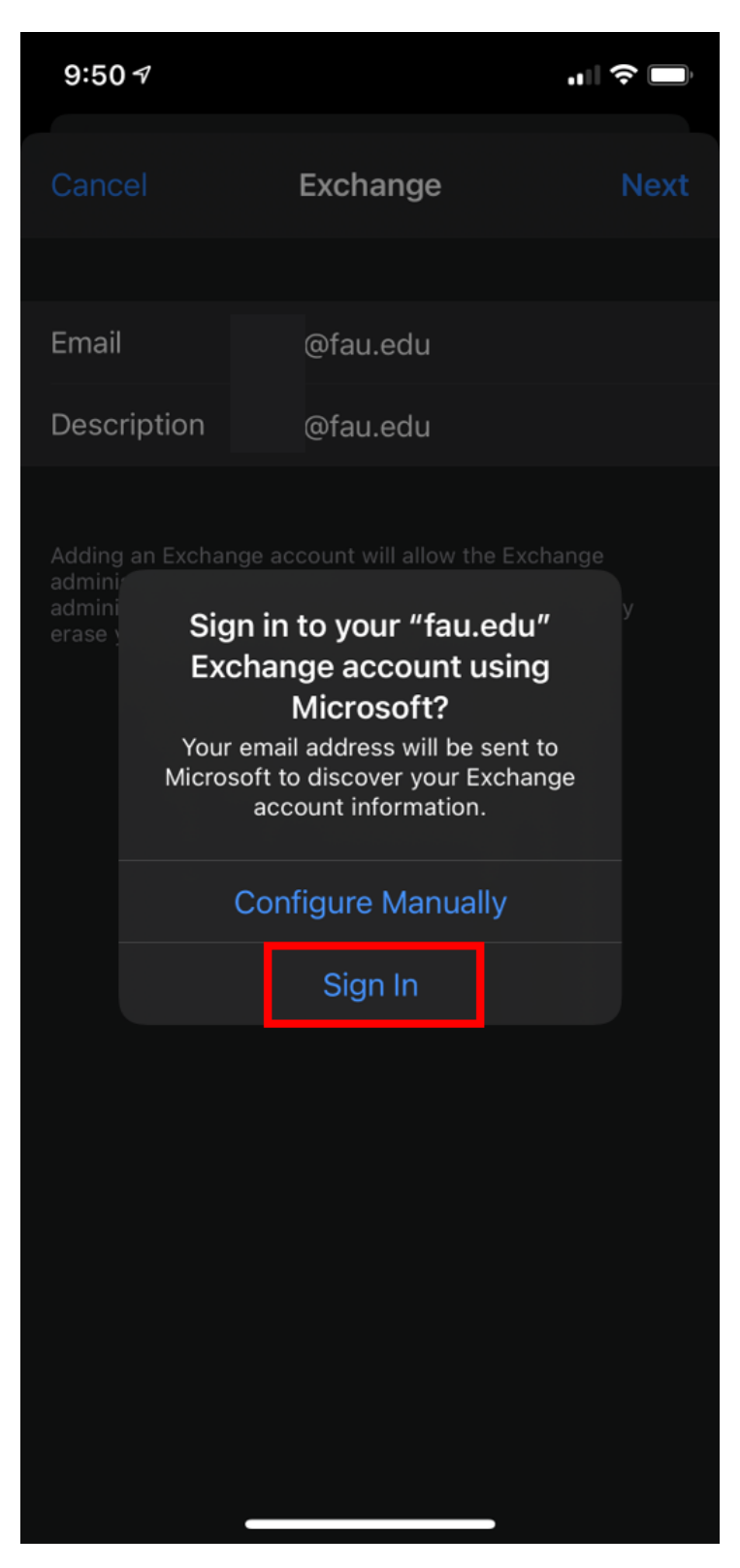

• At this point the FAU SSO window will appear for you to enter your Username/ password and approve Duo when prompted.

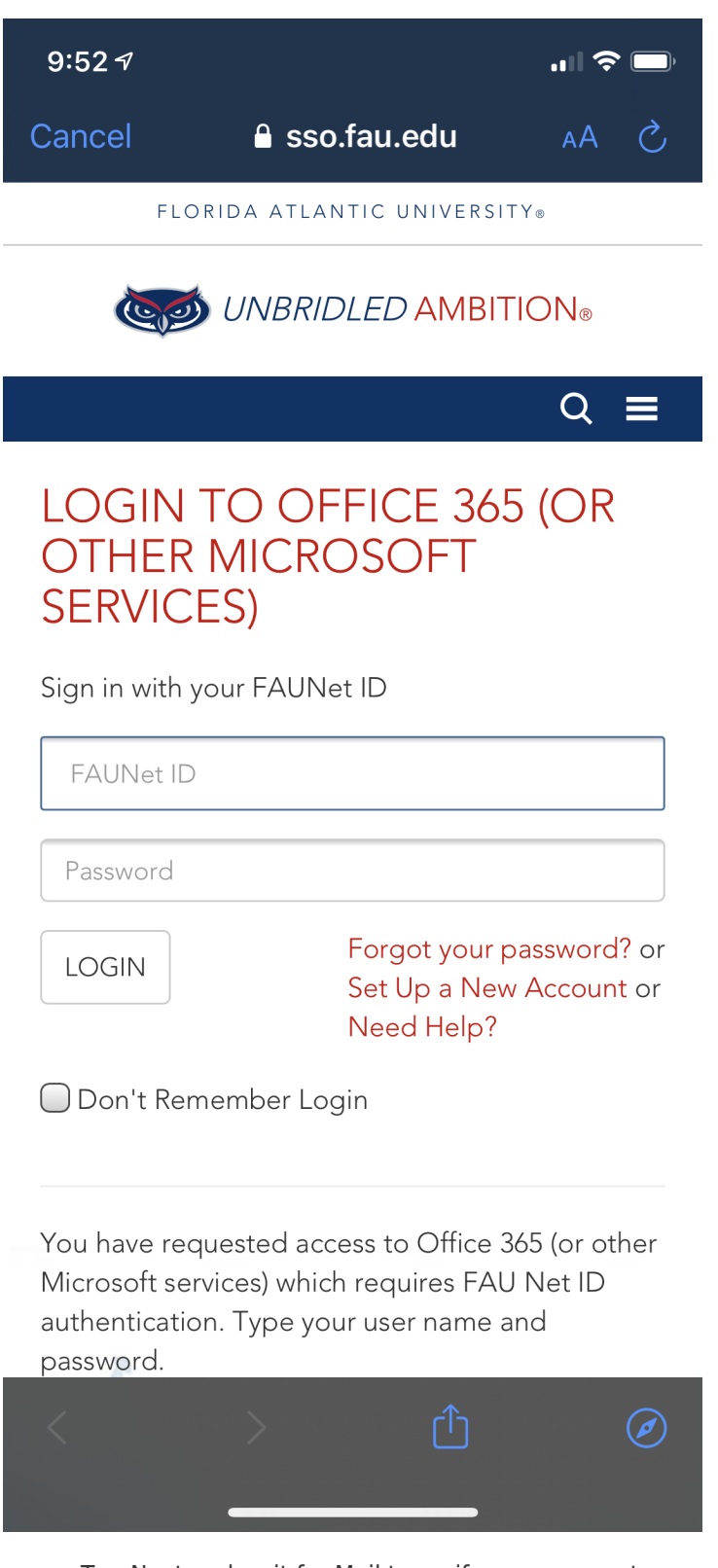

- Tap Next and wait for Mail to verify your account.
- Choose information from your email account, like Contacts or Calendars.
- Tap Save.